1. Enter your Student number and a password of your choice and click login.

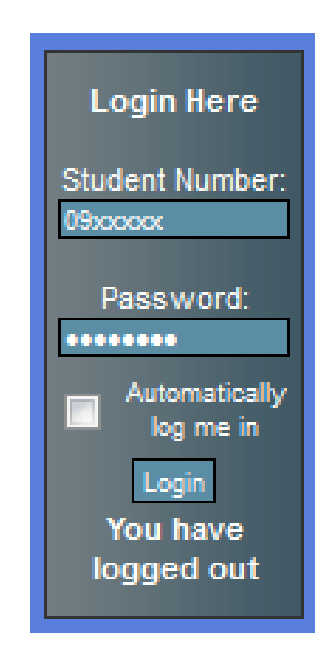

2. Re-enter the password and click register.

| Re-enter your password below. |  |
|-------------------------------|--|
| Confirm Password: •••••••     |  |
| Register                      |  |
|                               |  |
|                               |  |
|                               |  |

Continued on next page.

3. Click the new hyperlink. There is no need to re-enter your password.

| Please click here to confirm your account |
|-------------------------------------------|
| Re-enter your password below.             |
| Confirm Password:                         |
| Register                                  |
|                                           |
|                                           |
|                                           |
|                                           |

4. Re-enter your Student Number and click "Get Login Confirmation Code"

| Enter your Student Number to see your confirm link |
|----------------------------------------------------|
| Confirm Login/Student ID: 09xxxxx                  |
| Get Login Confirmation Code                        |
|                                                    |
|                                                    |

Continued on next page.

5. Click the link after "Confirm Code:"

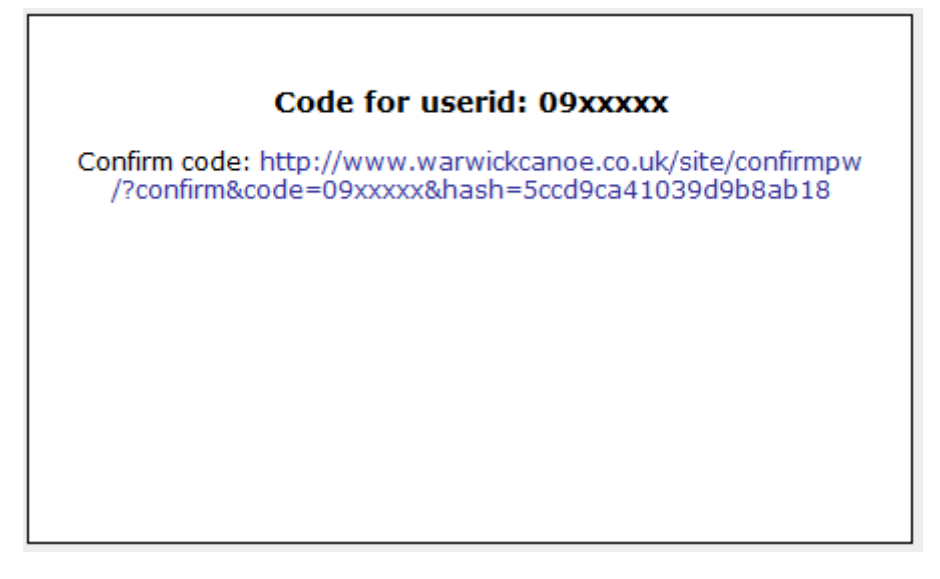

6. Registration complete, please login to browse the website.